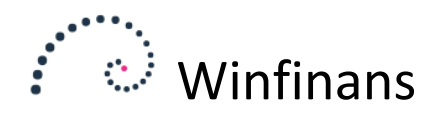

## Godkendelse af bilag

I Winfinans er det muligt at godkende bilag. Når fx kreditorfakturaer sendes direkte til bogholderiet, kan det være nødvendigt, at en eller flere personer godkender de modtagne fakturaer.

Modtagelsen af dokumenter er beskrevet i supportartiklen "Bilagsdokumenter".

Modtagne eller uploadede dokumenter kan ses i bilagskladden ved at klikke på knappen 'Dokumenter'.

| Kilde<br>- | ~                         | Fra<br>Til    | Bilagsnr. | Faktura | Dato | ک م         |                                            | Bilagsr | nrNyt |
|------------|---------------------------|---------------|-----------|---------|------|-------------|--------------------------------------------|---------|-------|
| Ig         | angværende <u>På hold</u> | <u>Skal q</u> | odkendes  |         |      |             | $\odot$ Vis liste $\bigcirc$ Vis miniature | Top 200 | ~     |
|            |                           |               |           |         |      | <u>Note</u> |                                            |         |       |
| U          | Føtex fra storebox        |               |           |         |      |             |                                            |         |       |
| Û          | Føtex fra storebox        |               |           |         |      |             |                                            |         |       |
| U          | Fra winfinans             |               |           |         |      |             |                                            |         |       |

Her tolkes dokumenterne. Vi har tidligere modtaget en faktura fra Winfinans Demo og har oprettet et posteringsforslag. Dette er beskrevet i supportartiklen "Bilagstolkning".

|                                                                                        | Bilagsnr                                                                                          | Nyt |                                                        |                                                                   |                |                                                                                                    |     |                                                                                              |
|----------------------------------------------------------------------------------------|---------------------------------------------------------------------------------------------------|-----|--------------------------------------------------------|-------------------------------------------------------------------|----------------|----------------------------------------------------------------------------------------------------|-----|----------------------------------------------------------------------------------------------|
| Faktura fra Winfinans d<br>Posteringsforslag<br>CVR/GLN                                | emo<br>Winfinans<br>26852994                                                                      | >>  | <b>Winfin</b><br>Hovedvejen 4                          | ans Demo<br>15, 4000 Roskilde                                     |                |                                                                                                    | 4   | AM                                                                                           |
| Bilagsnr.<br>Faktura<br>Bogført<br>Betalingsdag<br>Betalingsref.<br>Valuta<br>Afdeling | 50156<br>25-02-2019 På linjen<br>25-02-2019<br><i>Kraditacion</i><br>DKK V På linjen<br>på linjen |     | Skræddergår<br>Schacksgade<br>- 4000 Roskil<br>Att. hh | den 2<br>23 tv<br>de                                              |                | Fakturanr.<br>Fakturadato<br>Kunde<br>CVR/CPR nr.<br>EAN nummer<br>Vores ref.<br>Vores CVR nr.<br>Leveringsdato | Da  | 50156<br>25-02-2019<br>100008<br>34343445<br>232323232<br>23323232<br>26852994<br>25-02-2019 |
| Projekt                                                                                | På linjen                                                                                         |     | Vare nr.                                               |                                                                   | Antal          | Pris                                                                                                    | %   | Beløb DKK                                                                                    |
|                                                                                        |                                                                                                   |     | 10100<br>10200                                         | Skrivebord 80 x 140 bøgelaminat<br>Skab 40 x 80 x 215 bøgelaminat | 2 stk<br>3 stk | 17,157<br>44,02                                                                                                 | 3 % | 34,31<br>128,10                                                                              |
| Vis in                                                                                 |                                                                                                   |     |                                                        | Møbler ialt                                                       | -              |                                                                                                    |     | 162,41                                                                                       |

Posteringsforslaget til Winfinans genkender fakturaen og foreslår denne kontering:

| 4312     162,41     Møbler       4312     3.244,65     Køkkenmaskiner       8740     851,76     Moms       V100008     4.258,82     Total       0,00     0,00                     | Debet | Kredit  | Beløb    | Beskrivelse    |   | 1 |
|----------------------------------------------------------------------------------------------------|-------|---------|----------|----------------|---|---|
| 4312         3.244,65         Køkkenmaskiner           8740         851,76         Moms           V100008         4.258,82         Total           0,00         0,00         0,00 | 4312  |         | 162,41   | Møbler         |   |   |
| 8740 851,76 Moms<br>V100008 4.258,82 Total<br>0,00                                                                                                    | 4312  |         | 3.244,65 | Køkkenmaskiner | ] |   |
| V100008 4.258,82 Total<br>0,00                                                                                                    | 8740  |         | 851,76   | Moms           |   |   |
| 0,00                                                                                                    |       | V100008 | 4.258,82 | Total          |   |   |
|                                                                                                    |       |         | 0,00     |                |   |   |
|                                                                                                    |       |         |          |                |   |   |
|                                                                                                    |       |         |          |                |   |   |

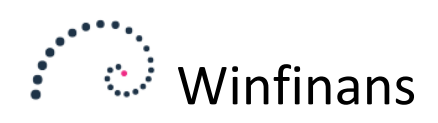

Hvis der vælges fanen 'Godkendere' fremkommer denne skærm:

| Forslag Sø | getekst Godkendere                                                                                                    |          |
|------------|----------------------------------------------------------------------------------------------------|----------|
| Godkendere | Daniel Hansen - dah@email.dk<br>Hanne Petersen - hap@email.dk<br>Palle Jensen - pah@email.dk<br>Uffe Vinter - UFV@email.dk | <b>₽</b> |
|            |                                                                                                    |          |

Her kan vælges mellem de Winfinans-brugere, der kan godkende fakturaer. Oprettelse af godkendere vil blive beskrevet senere.

Jeg vælger her Daniel ved at klikke på + tegnet.

| For                                         | rslag <u>Sø</u> | øgetekst Godken | dere  |      |   |  |
|---------------------------------------------|-----------------|-----------------|-------|------|---|--|
| Godkendere Daniel Hansen - dah@email.dk 🗸 🕂 |                 |                 |       |      |   |  |
| -                                           |                 | Medarbejder     | Linje | Note | ^ |  |
| Daniel Hansen -<br>DAH<br>dah@email.dk      |                 | 1               | C C   |      |   |  |

Der kan vælges flere godkendere. Feltet linje fortæller den rækkefølge godkendelsen skal foregå i.

Denne faktura skal først godkendes af Daniel. Når Daniel har godkendt den skal den også godkendes af Palle.

| For                                        | slag S          | jøqetekst            | Godkendere  |       |   |      |  |  |  |
|--------------------------------------------|-----------------|----------------------|-------------|-------|---|------|--|--|--|
| Godkendere Palle Jensen - pah@email.dk ~ d |                 |                      |             |       |   |      |  |  |  |
| -                                          |                 | Medar                | bejder      | Linje |   | Note |  |  |  |
| DAH                                        | Daniel<br>dah@« | l Hansen<br>email.dk | -           | 1     | × |      |  |  |  |
| PAJ                                        | Palle J         | lensen - p           | ah@email.dk | 2     | х |      |  |  |  |
|                                            |                 |                      |             |       |   |      |  |  |  |
|                                            |                 |                      |             |       |   |      |  |  |  |

Godkenderen er en del af posteringsforslaget, og vil blive husket næste gang der kommer en faktura fra samme kreditor.

De dokumenter, der skal godkendes dukker op i Dokument-vinduet under fanen 'Skal godkendes'.

| Kilde<br>- V Fra                                 | Bilagsnr.      | Faktura Dato                           |                             |                                            | BilagsnrNyt |
|--------------------------------------------------|----------------|----------------------------------------|-----------------------------|--------------------------------------------|-------------|
| Til<br><u>Iqanqværende</u> <u>På hold</u> Skal g | odkendes       | I                                      | P 3.                        | $\odot$ Vis liste $\bigcirc$ Vis miniature | Top 200 V   |
| <u>Godkender</u><br>UDAH - Daniel Hansen - jl@v  | winfinans.dk K | <u>Note</u><br>vittering fra winfinans | <u>Besked til godkender</u> | <u>Besked fra godkender</u>                | Godk.dato   |

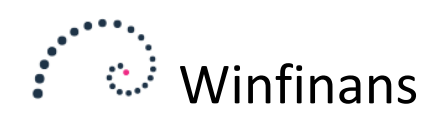

Yderst til højre i listen findes et mail-ikon. Tryk på den for at åbne:

| Bilag fra v              | vinfinans V                                                                                                    |             |
|--------------------------|----------------------------------------------------------------------------------------------------|-------------|
| Fra<br>Til<br>CC<br>Link | demo@winfinans.dk       V         DAH - Daniel Hansen - jl@winfinans.dk         http://display.winfinans.dk?DID=4c07798c-6821-4b71-a65f-6411b1d6de5c                                                                                                    | Send e-mail |
| Emne Bilag fr            | a winfinans                                                                                                    |             |
| B <i>I</i> <u>U</u>      | abbe         X₂         X²         Font         Arial         ∨         Size         1         ∨         T         ◊         ◊         ∅         ■         ■         □         ■         □         □         □         □         □         □         □         □         □         □         □         □         □         □         □         □         □         □         □         □         □         □         □         □         □         □         □         □         □         □         □         □         □         □         □         □         □         □         □         □         □         □         □         □         □         □         □         □         □         □         □         □         □         □         □         □         □         □         □         □         □         □         □         □         □         □         □         □         □         □         □         □         □         □         □         □         □         □         □         □         □         □         □         □         □         □ <th□< th=""> <th□< th=""> <th□< th=""></th□<></th□<></th□<> | <b>\$</b>   |
| Hermed fr                | emsendes faktura til godkendelse.                                                                                                    |             |
| 🖌 💽                      |                                                                                                    |             |
|                          |                                                                                                    |             |

Der kan her sendes en mail til godkenderen med et link til godkendelsesskærmen i Winfinans.

| Daniel Hansen                             | Voucher_doc_pict.aspx                                               | 1/1                                                                                               | ¢ ± 🖶                                                                                             |
|-------------------------------------------|---------------------------------------------------------------------|---------------------------------------------------------------------------------------------------|---------------------------------------------------------------------------------------------------|
| Godkendt     Afvist Note Den er nok ok Ok | Winfinans Demo<br>Hovedvejen 45, 4000 Roskilde                      |                                                                                                   |                                                                                                   |
| DAH Daniel<br>Hansen                      | Skræddergården 2<br>Schacksgade 23 tv<br>- 4000 Roskilde<br>Att. hh | Fakturadato<br>Kunde<br>CVR/CPR nr.<br>EAN nummer<br>Vores ref.<br>Vores CVR nr.<br>Leveringsdato | 50156<br>25-02-2019<br>100008<br>34343445<br>232323232<br>Daniel Hansen<br>26852994<br>25-02-2019 |

Godkenderen kan her godkende eller afvise dokumentet sammen med en besked til bogholderen.

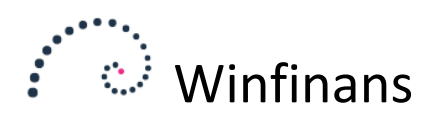

Bogholderen kan i Dokument-oversigten se om et dokument afventer, er godkendt eller afvist.

| Ig | angværende På hold Skal godkendes |  |  |  |  |
|----|-----------------------------------|--|--|--|--|
|    | <u>Note</u>                       |  |  |  |  |
| Û  | Føtex fra storebox                |  |  |  |  |
| Û  | Føtex fra storebox                |  |  |  |  |
| Û  | Fra winfinans                     |  |  |  |  |
| Û  | Matas                             |  |  |  |  |
| Û  | Normal                            |  |  |  |  |
| Û  | Tester                            |  |  |  |  |
| Û  | Faktura fra Winfinans demo        |  |  |  |  |
| Û  | Kvittering sendt fra Jørgen       |  |  |  |  |
| Û  | Kvittering sendt fra Jørgen       |  |  |  |  |
| Û  | Kasseoptælling fra Winfinans      |  |  |  |  |
| Û  | Kvittering fra winfinans          |  |  |  |  |

Det grønne er godkendt, Det blå afventer. Et afvist dokument bliver rødt.

Efter at bilaget er bogført, kan dette findes frem i bilagslisten:

|   | 500015        | 03-02-2019 | 8740 | 4295 Moms Rengøring      |
|---|---------------|------------|------|--------------------------|
|   | 500015        | 03-02-2019 | 8740 | 4316 Moms Telefon        |
| Û | <u>190003</u> | 25-02-2019 | 8740 | Moms                     |
| Û | 190003        | 25-02-2019 | 4312 | Køkkenmaskiner           |
| Û | 190003        | 25-02-2019 | 4312 | Møbler                   |
| U | 190003        | 25-02-2019 | 8440 | Total                    |
| Û | 190003        | 25-02-2019 | 8740 | 4312 Moms Køkkenmaskiner |

Hvis der trykkes på clipsen vises dokumentet og godkendelsesoplsyninger.

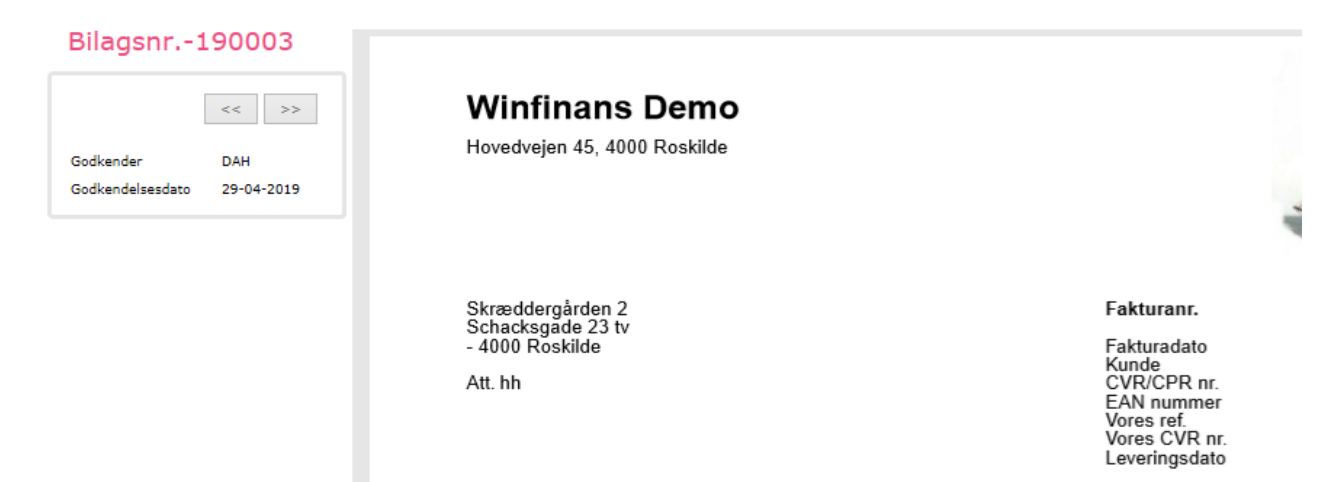

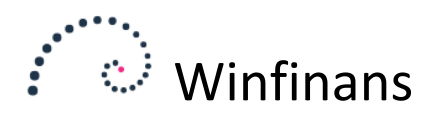

## Oprettelse af bilagsgodkendere

Bilagsgodkendere oprettes ved at klikke på knappen for indstillinger nederst til venstre og vælge fanebladet 'Medarbejdere' under menupunktet FIRMA -> GENERELT/SALGSSTEDER.

| •               | winfinans                                   | Indstillinger           |
|-----------------|---------------------------------------------|-------------------------|
| Generelt e-mail | Salqssteder Dokumenter Medarbejdere Brugere | Firmaoplysninger        |
|                 |                                             |                         |
| Initialer       | Navn                                        | Call Name 🛛 S 🛛 T 🛛 G 🔷 |
| DAH             | Daniel Hansen                               |                         |
| HAP             | Hanne Petersen                              | Jørgen Lavesen          |
| <u>PAJ</u>      | Palle Jensen                                |                         |
| UFV             | Uffe Vinter                                 | demadmino 🗹 🗹           |
|                 |                                             |                         |
|                 |                                             |                         |

Klik på 'opret ny'-ikonet og sørg for at der er flueben i feltet '*Godkend bilag*'. Ønskes en eksisterende medarbejder gjort til bilagsgodkender, klikkes på initialerne for at redigere.

| <b>.</b> (                                                  | winf                                                    | inans                                                                        |                                                                     |  |                  | Indstillinger     |  |
|-------------------------------------------------------------|---------------------------------------------------------|------------------------------------------------------------------------------|---------------------------------------------------------------------|--|------------------|-------------------|--|
| Generelt e-mail Salqssteder Dokumenter Medarbejdere Brugere |                                                         |                                                                              |                                                                     |  | Firmaoplysninger |                   |  |
| Initiale<br>DAH<br>HAP<br>PAJ<br>UFV                        | er<br>Daniel Ha<br>Hanne Pe<br>Palle Jen:<br>Uffe Vinte | Initialer<br>Navn<br>Telefon<br>e-mail<br>Tilknyt bruger<br>Overtag ordrer o | DAH<br>Daniel Hansen<br>jl@winfinans.dk<br><br>og kunder fra sælger |  | Medar            | bejder<br>Overtag |  |
|                                                             |                                                         | 1 D                                                                          |                                                                     |  |                  |                   |  |